# 9. 其他事由居留證 - 就業金卡換發其他事由居 留證教學

於就業金卡有效期間屆滿前,仍有居留之必要者,但又未能確保在就業金卡屆滿前滿足延期-或重新申請就業金卡的規定而取得新的就業金卡者,可以申辦換發其他事由居留證,首次換-發一般有效期是半年,屆滿前可以申請延期,總延期居留期限最長為一年。

註:此教學僅供已持有就業金卡者,金卡到期前首次申請其他事由居留證之用。

14 Steps

| 作者      | 製作日期      | 最近更新      |
|---------|-----------|-----------|
| 就業金卡辦公室 | 2024/7/30 | 2024/7/30 |
|         |           |           |

# 登入外國專業人才申辦窗口平臺

請由此登入:

https://coa.immigration.gov.tw/coa-frontend/four-in-one/entry/main?lang=zh

註1: 建議使用 Google Chrome 或 Firefox 瀏覽器,儘量避免使用 Safari瀏覽器且不要透過 VPN 連線到平臺。

STEP 2

# 在 「線上申辦項目」 中點選 「其他事由延期」 圖示

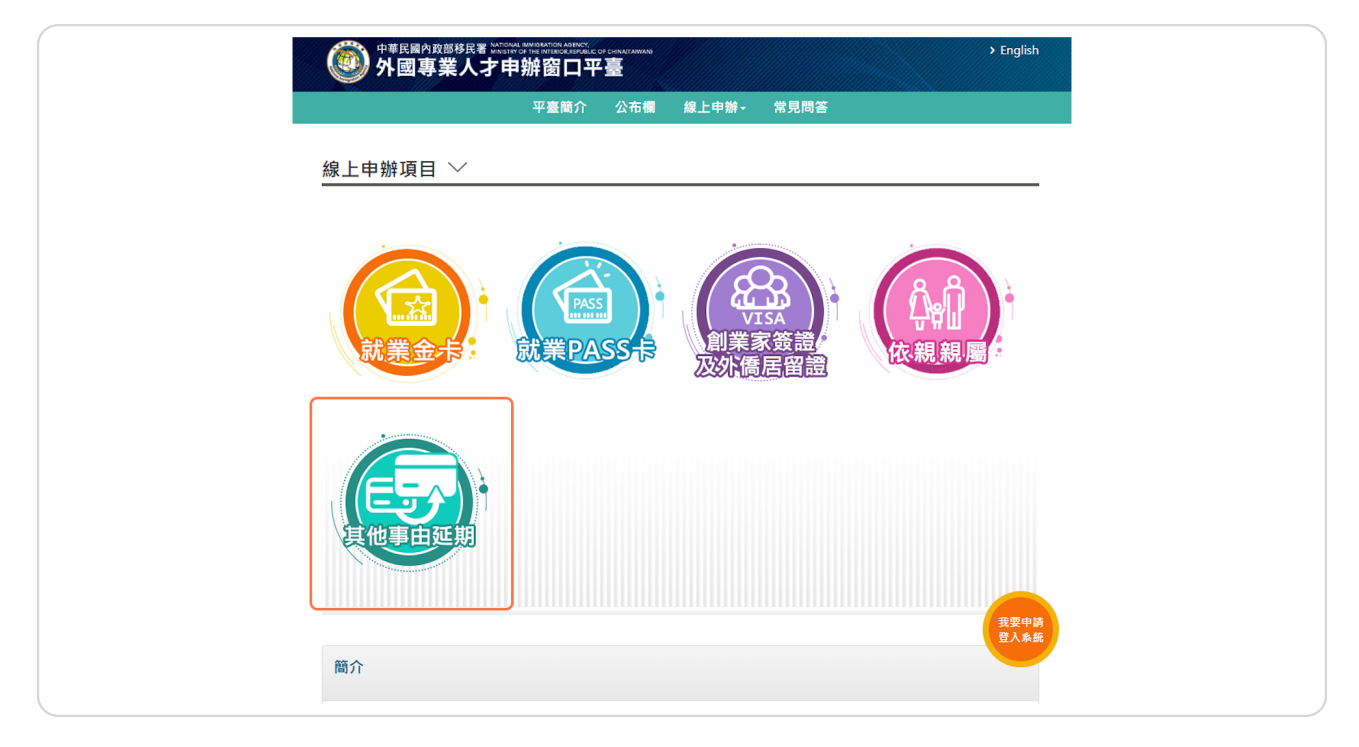

## 點右下方「我要申請登入系統」按鈕進入系統

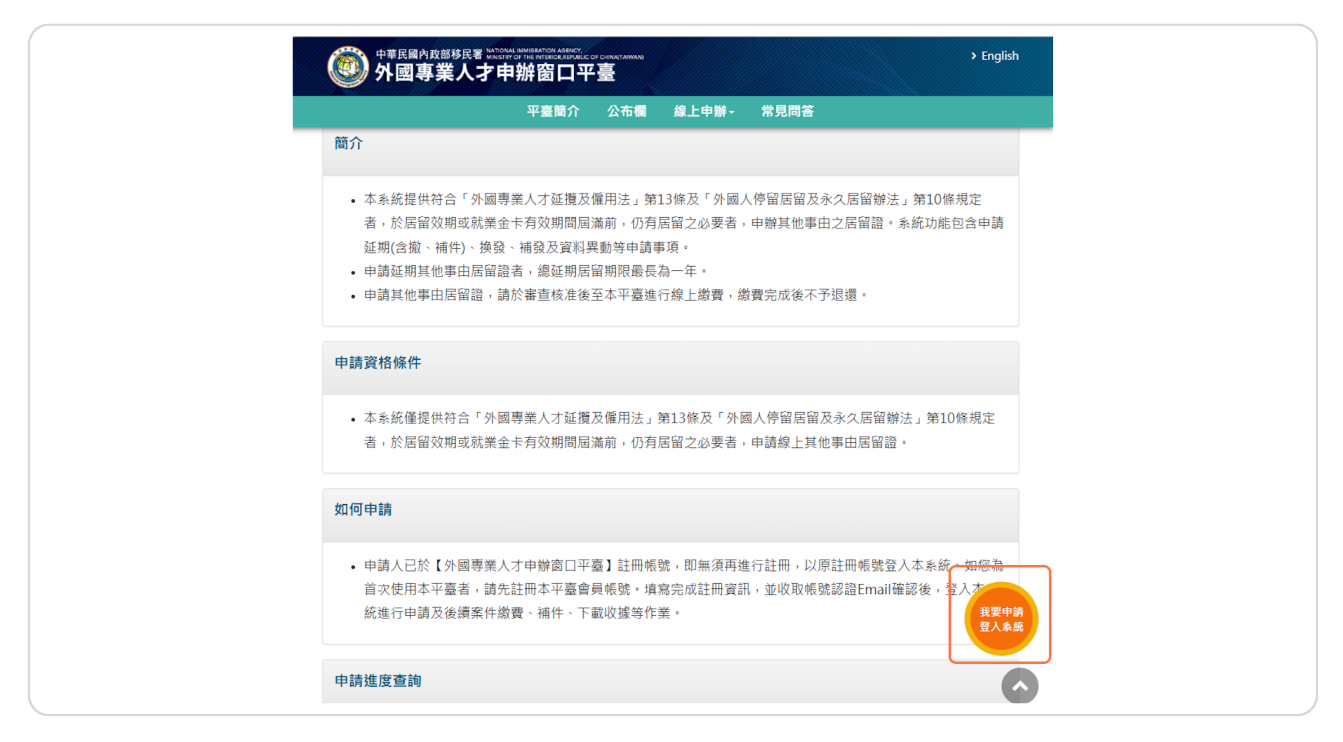

## 登入您的帳戶

若申請人在申請台灣就業金卡時已於【外國專業人才申辦窗口平臺】註冊帳號,即無須再進-行註冊,請以原註冊帳號登入本系統。請先點選「外籍人士登入(帳號密碼)」,輸入您在平-臺的帳號和密碼,然後輸入畫面顯示的驗證碼,最後按「登入」。

| ●移民業務機構登入(工商憑證<br>(帳號密碼) | ●移民業務機構登入(自<br>●外籍人士登入(自然人激 | 然人憑證) ●委託人登入(自氛<br>5.證) ●外籍人士登入(帳號密 | <u>≮人</u> 慿證) ●委託人登入<br>碼) |
|--------------------------|-----------------------------|-------------------------------------|----------------------------|
| 帳                        | 號: 請輸入帳號                    |                                     |                            |
| 密                        | 碼: 請輸入密碼                    |                                     |                            |
| 驗證碼:                     | 請輸入右邊驗證碼                    |                                     | 組                          |
|                          | 登入                          | 註 冊 新 帳 號                           |                            |
| 重音                       | 影 證 信                       | 忘記帳號                                |                            |

#### **STEP 5**

0

#### 請留意右上方的登出倒數時間

請注意:每次登入有30分鐘時間,請在倒數時間前送出申請,這個過程並沒有提供儲存功能-

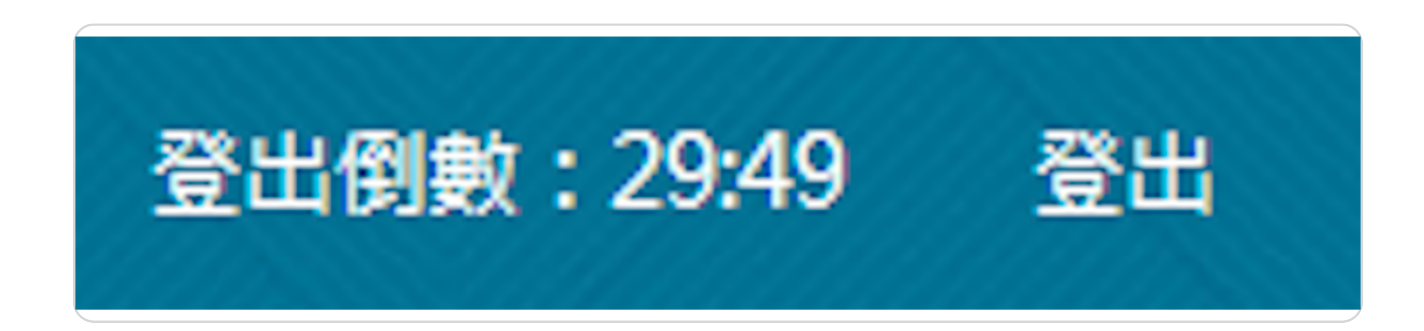

## 其他事由居留證申請功能

登入外國專業人才申辦窗口平臺後,請至上方功能列中的「線上申請」展開下拉式選單, 在下拉式選單中點選「其他事由居留證申請」

| NATIONAL IMMIGRATION AGENCY, A FOREign Profession | MINISTRY OF THE INTERIOR, REPUBLIC | of the Interior Republic of China(Taiwan)<br>Is Online Application Platform |          |          |            | - 登出倒    | 數:29:52   |    |
|---------------------------------------------------|------------------------------------|-----------------------------------------------------------------------------|----------|----------|------------|----------|-----------|----|
|                                                   | 線上申辦→                              | 進度查詢-                                                                       | 線上繳費-    | 帳號維護→    | 下載專區-      |          |           |    |
|                                                   | 其他事由居留                             | 證申請                                                                         |          |          |            |          |           |    |
| 待辦事項 ~                                            | 其他事由居留<br>申請                       | 證延期                                                                         |          |          |            |          |           |    |
| 公布欄                                               | 其他事由居留<br>異動申請                     | 證資料                                                                         |          |          |            |          |           |    |
| 重要 標題                                             | 其他事由居留<br>申請                       | 證補發                                                                         |          |          | 公告輩        | 単位       | 公告日期      |    |
| ▲ 木罢訂於113年7月10、                                   | 11、18日谁行系统维謹伯                      | 12業,系統維護期                                                                   | 間將暫時停止服務 | ,浩成不便,尚諸 | 見読。    移民習 | 習訊细系統設計科 | 2024/07/0 | 09 |

STEP 7

## 同意系統使用聲明事項

閱讀並同意系統使用聲明事項,請先勾選「同意」,接續按「確定」。

| 1. 您  | 好, 歡迎您至内政部移民署(下稱本署)外國人以其他事由延期線上申辦系統(下稱本系統),本系統僅供依外國專業人才延                                                    |
|-------|----------------------------------------------------------------------------------------------------|
| 攬     | 及僱用法第13條、外國人停留居留及永久居留辦法第10條規定甲請具他爭田居留證、具他爭田居留證延期、具他爭田居<br>認為約累動,其仲重由民經為述發表佈用。                               |
| 日 2 以 | 超具针托制。 吴心尹田庐田超州 续有伏用。<br>太多统由结安姓,胡腊迪自逸皆门霸之立姓(霸子郡姓)貌 卜方式凝如,使田太多统考,润园园音门霸子立姓為音甲表示 别                           |
| 2.以   | 平示前于明荣日,间面前总的百以电了大口(电了到口)就工力均盈利,医门平示前日,说问问题从电了大口偏急心视不及<br>撞方式。                                              |
| 3.本   | ~ 糸統之申請案件經繳費完成,無論核准與否均不退費。                                                                                  |
| 4. 機  | 關人員或申請人使用本署認可之憑證於本系統辦理相關申請、審核事宜者,視同機關或申請人本人所為行為。                                                            |
| 5. 您  | 在本系統所提供之資料必須正確、真實且完整,否則本署恐無法進行審核並可能作出不利您權益之處分或處置;若您非                                                        |
| 申     | 請人本人而於本系統提出申請,視同已取得申請人本人授權,您與申請人間因此衍生糾紛,均與本署無涉。                                                             |
| 6. 本  | 署依據中華民國「個人資料保護法」及施行細則等相關規定,蒐集、盧理及利用您於本系統所提供之資料,己依法採取                                                        |
| 適     | 當安全維護措施,以避免您個人資料遭到外洩 、竊取、囂改或其他不當利用;然依據中華民國「個人資料保護法」第28條                                                     |
| 規     | 定, 讼 的 個 人 貧 科 及 權 利 倘 因 大 災 、 爭 變 或 其 他 不 可 抗 刀 、 弟 二 万 不 法 鬼 集 等 因 素 ៣ 遭 致 損 書 , 甲 華 氏 幽 政 府 無 法 負 期 慶志 匠 |
|       | <u>照俱宜</u> 往。<br>兹留位左撤駁问及近绍兹發给予相關中誌並可證明,估此截明。                                                               |
| 7.番   | 这半世为催嗽回风证吧(这族和J)""问刷"P时时"问题的,有此其的"<br>里本喜點在后鏡去, 不適田 托由語。                                                    |
| 9. 您  |                                                                                                    |
|       |                                                                                                    |
|       | ✔ 同音上述條款,請打勿。                                                                                               |

## 其他事由居留證申請 - 新增

請依序輸入:

- 1. 申請人的「統一證號」
- 2. 申請人的「出生日期(西元)」
- 3. 按下「查詢」鈕,進入其他事由居留證申請畫面。

|         | ION AGENCY, MINISTRY OF TH<br>rofessionals ( | ie interior, republic of<br>Online Applic | china(Taiwan)<br>cation Platfor | m     |       |            |    |
|---------|----------------------------------------------|-------------------------------------------|---------------------------------|-------|-------|------------|----|
|         |                                              |                                           | > English                       |       |       | 登出倒數:22:09 | 登出 |
|         | 線上申辦-                                        | 進度查詢-                                     | 線上繳費-                           | 帳號維護→ | 下載專區- |            |    |
| 其他事由居留證 | <sup>登</sup> 申請 - 新增                         | $\sim$                                    |                                 |       |       |            |    |
|         | *統一證號                                        |                                           |                                 | )     |       |            |    |
| C       | *出生日期(西元)                                    |                                           |                                 | )     |       |            |    |
| 直詢      |                                              |                                           |                                 |       |       |            |    |

## 其他事由居留證申請畫面

請逐一填寫及上傳所需資料,紅\*欄位為必填。首先請上傳您的照片。

# 上傳護照、居留證及其他相關證明文件

註:請留意系統對上傳文件格式及大小的要求。

|                                                                                                    | ᄦᆂᅋᄳᆞ                                            | 進度旦詞▼                | <b>◎冰上蹴員</b> * | 甲反 5元 4臣 前雙 * | 下戦守삩▼       |   |  |
|----------------------------------------------------------------------------------------------------|--------------------------------------------------|----------------------|----------------|---------------|-------------|---|--|
| 應檢附文件<br>1.檔案格式為JPGJ/PEGJPNG<br>2.檔案請小於1024K<br>3.上傳文件如為中文及英文以<br>4.應檢附文件請依原證件大小<br>5.如證件雙面均載有資料,正 | BMP PDF,上傳的文<br>外之文件,請再上傳<br>掃描後上傳<br>、反面均需掃描後上付 | 件須清晰,身分諮<br>中譴本<br>專 | 及護照上不能加」       | -任何字句或團樣      | 如:影印本/COPY等 |   |  |
| * 護照                                                                                               |                                                  |                      |                |               |             |   |  |
| 選擇檔案 未選擇任何檔案                                                                                       | 清除                                               |                      |                |               |             | Ð |  |
| * 居留證                                                                                              |                                                  |                      |                |               |             |   |  |
| 選擇檔案 未選擇任何檔案                                                                                       | 清除                                               |                      |                |               |             | Ð |  |
| 其他相關證明文件(無則免)                                                                                      |                                                  |                      |                |               |             |   |  |
|                                                                                                    |                                                  |                      |                |               |             |   |  |

#### STEP 11

# 填寫所需資料

| Foreign Professi | onals Onl | ine Applicatio | Deplication Platform |                  |                      | 立山时数:20.10           |                       |  |
|------------------|-----------|----------------|----------------------|------------------|----------------------|----------------------|-----------------------|--|
|                  | 待辦事項      | 線上申辦·          | 進度查詢-                | 線上繳費-            | 帳號維護∙                | 下載專區-                |                       |  |
| 申請人資料            |           |                |                      |                  |                      |                      |                       |  |
| *英文姓名            | c         | 中文姓名           |                      | *出生日期(西元         | <del>ī</del> )       | *國籍                  |                       |  |
| G                |           |                |                      | 19 / /           |                      | 日本                   | ~                     |  |
| *統一證號            | *         | 性別             |                      | *護照號碼            |                      | *護照效期(西              | 元) 🔝                  |  |
| Association      | 8<br>2    | 5              |                      | N                |                      | 2030/08/08           |                       |  |
| *出生地點(國家)        | *         | 現職             |                      | 婚姻狀況             |                      | 最高學歷                 |                       |  |
| 不丹               | ~         | 漁船船員           | ~                    | 未婚               | ~                    | 國小                   | ~                     |  |
| 在臺市內電話           | *         | 在臺聯絡手機號碼       |                      | *電子郵件            |                      |                      |                       |  |
|                  |           |                |                      | 2002202          | @com.tw              |                      |                       |  |
|                  |           |                |                      | 基於資安政策<br>本署重要通知 | ,本署與大陸之間,<br>請勿使用大陸地 | 的電子郵件受到部分附<br>區電子郵件。 | <sup>限制,為避免無法收到</sup> |  |

## 請選擇領證方式及領證地點

|                                      | 待辦事項              | 線上申辦-                 | 進度查詢-             | 線上繳費-                    | 帳號維護              | ξ- 下載專區-                     |                       |  |
|--------------------------------------|-------------------|-----------------------|-------------------|--------------------------|-------------------|------------------------------|-----------------------|--|
| *领證方式                                |                   | 領證地點                  |                   |                          |                   |                              |                       |  |
| 自取(在臺灣領證)                            | ~                 | 臺北市服務站                | ~                 |                          |                   |                              |                       |  |
|                                      | P                 | 內政部移民署服務的             | 沾聯絡資訊             | J                        |                   |                              |                       |  |
| 來臺工作地址                               |                   |                       |                   | *居留地址                    |                   |                              |                       |  |
| 臺北市 🖌 中正區                            | ~                 |                       |                   | 臺北市                      | → 中正區             | ~                            |                       |  |
| 請輸入村/里 請輸入鄰                          | Guangzhou         |                       |                   | 請輸入村/里                   | 請輸入鄰              | Guangzhou                    |                       |  |
| 請輸入巷 請輸入弄                            | 123               |                       |                   | 請輸入巷                     | 請輸入弄              | 123                          |                       |  |
| 請以繁體字輸入,鄰/巷/弄<br>弄」,另村/里/鄰為非必填<br>明。 | 輸入數字即可<br>,如填寫地址? | ,無須再額外填入<br>有疑慮,請點擊地: | 文字「鄰/巷/<br>址填寫範例說 | 請以繁體字輸,<br>弄」,另村/里<br>明。 | 入,鄰/巷/弄<br>/鄰為非必填 | 輸入數字即可,無須再額外<br>,如填寫地址有疑慮,請點 | 填入文字「鄰/巷/<br>擊地址填寫範例說 |  |
| 臺北市 中正區 Guangzhou                    | 123               |                       |                   | 臺北市中正區                   | Guangzhou         | 123                          |                       |  |

#### STEP 13

#### 送出申請表

註1: 填妥申請資料確認無誤後,即可點選左下方「送出」鈕送出申請。

註2: 就業金卡換發其他事由居留證者不需提供離職日。

| 離職日  |  |
|------|--|
| ×¥ س |  |
|      |  |

## 完成

系統顯示申請收件號供申請人參考,即完成本次申請的送件作業,按「確定」鍵結束。

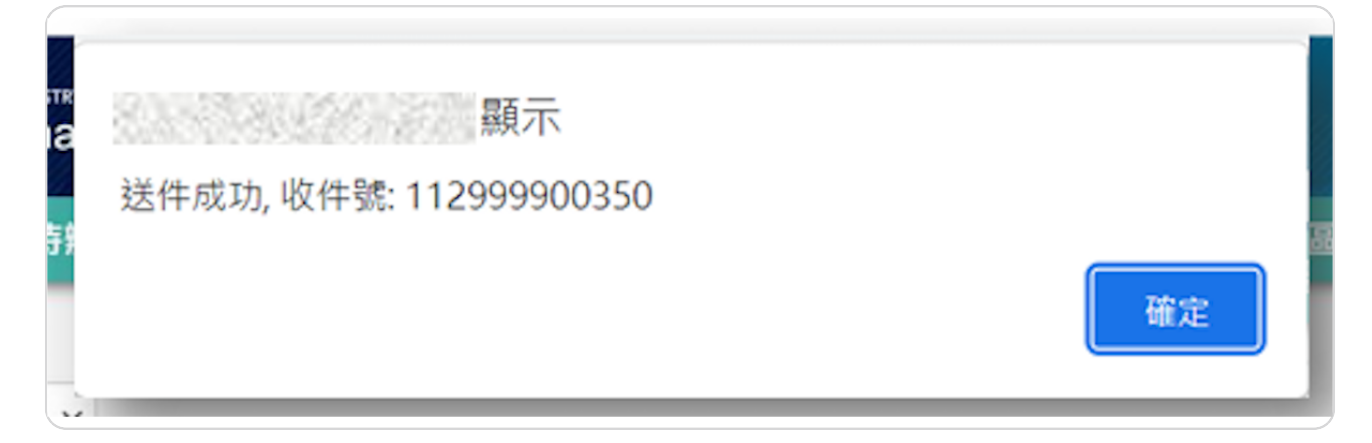